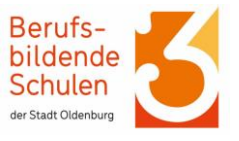

## Das Wichtigste vorab:

- Der Anmeldebeginn für eine Vollzeitschulform ist der **1. Februar 2025** und der Anmeldeschluss ist der **20. Februar 2025**.
- Die Anmeldung erfolgt zunächst online über das Bewerbungsportal: "Berufsschul- Online-Bewerbung", abgekürzt **BoB**.
- Wenn Sie alle Fragen in BoB beantwortet haben, wird BoB ein Formular erstellen. Dieses drucken Sie aus, unterschreiben es und senden es <u>mit allen erforderlichen Unterlagen</u> an die BBS 3 (siehe Seite 7).
- Erst dann wird die Anmeldung wirksam!

Jetzt geht's los – Schritt für Schritt zur Anmeldung an den Oldenburger Berufsbildenden Schulen. Bitte folgen Sie den Anweisungen und beachten Sie die roten Pfeile.

1. Rufen Sie die Homepage des Anmeldesystems der Oldenburger BBS auf: <u>www.bbs-ol.de</u>

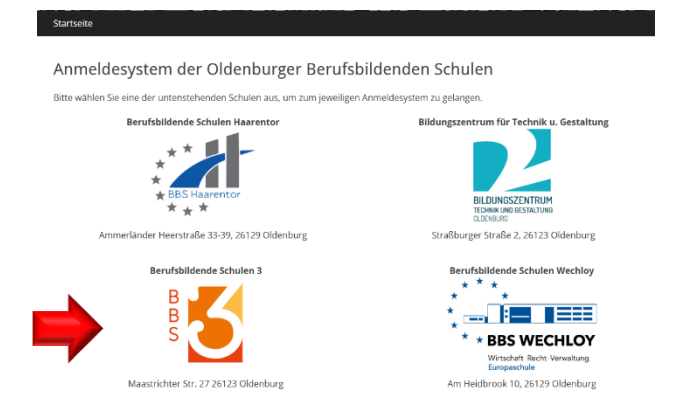

Klicken Sie die BBS an, bei der Sie sich für Ihren Wunsch-Bildungsgang anmelden möchten.

2. Sie werden zum Anmeldeportal der ausgewählten Schule weitergeleitet.

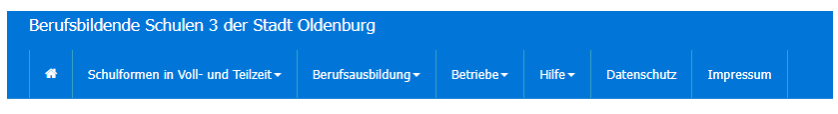

Willkommen bei der Online-Anmeldung der Berufsbildenden Schule 3 der Stadt Oldenburg

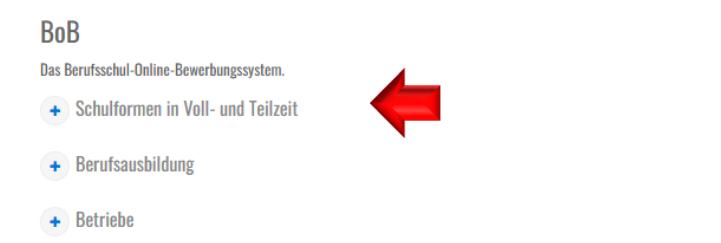

Wichtig: Sie melden sich für die Schulform "Vollzeit" an.

Für den Berufsschulunterricht im Rahmen einer Ausbildung meldet Sie Ihr Arbeitgeber/ Betrieb an.

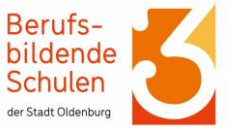

#### 3. Es öffnet sich eine weitere Klappleiste.

| Schulformen in Voll- und Teilzeit                                                                                                    | "bewer                    |
|----------------------------------------------------------------------------------------------------|---------------------------|
| Anmeldung für Schüler/innen, die eine unserer Schulformen (außer der Berufsschule) besuchen wollen.<br>Unter der Funktion Schulformen in Voll- und Teilzeit → Bewerbung abrufen ist es nach der Bewerbung möglich, das zugehörige Formular herunterzuladen<br>oder auszudrucken.<br>• Bewerben<br>• Bewerbung abrufen | Sollter<br>melde<br>"Bewe |

Wenn Sie sich das erste Mal anmelden, klicken Sie auf "bewerben".

Sollten Sie sich bereits angeneldet haben, klicken Sie auf "Bewerbung abrufen".

### 4. Geben Sie Ihre E-Mail-Adresse ein und klicken Sie auf "weiter".

# Bewerbung für Schülerinnen und Schüler Bitte geben Sie Ihre E-Mail-Adresse ein und bestätigen Sie diese anschließend in der E-Mail. Nutzen Sie bitte unbedingt eine private E-Mail Adresse, auf die Sie jederzeit Zugriff haben. (Bitte keine Iserv-Adressen oder Schul-E-Mail-Adressen). Nachdem Sie Ihre E-Mail-Adresse eingegeben haben erhalten Sie eine E-Mail von uns. Bitte dort die E-Mail-Adresse bestätigen. In der E-Mail finden Sie auch einen Zugangscode. Mit diesem Code können Sie immer wieder auf Ihre Anmeldung zugreifen. Solten Sie keine E-Mail erhalten haben, prüfen Sie bitte auch den Spam-Ordner. E-Mail: E-Mail-Adresse verter

- Pflichtfelder sind rot gekennzeichnet
- 5. Ihr Bestätigungslink wird Ihnen an Ihre E-Mail-Adresse gesendet. Diesen rufen Sie in Ihrem Posteingang auf und öffnen den Bestätigungslink. Die E-Mail sieht ungefähr so aus:

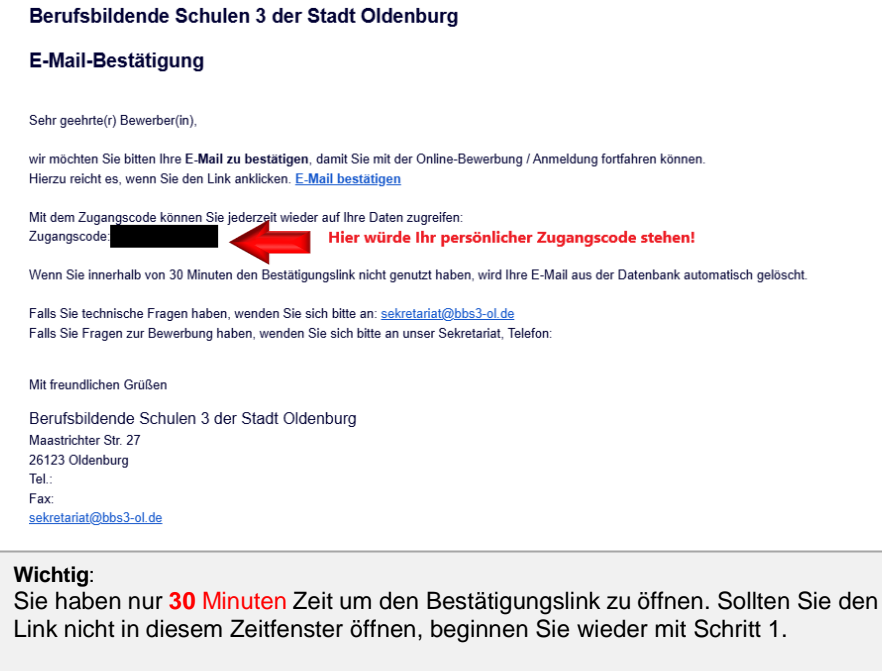

Bitte löschen Sie diese E-Mail zunächst nicht, damit Sie Ihren persönlichen Zugangscode immer bereit haben.

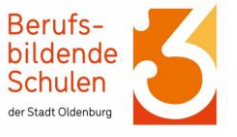

## 6. Mit dem Link öffnet sich ein neues Fenster in **BoB**.

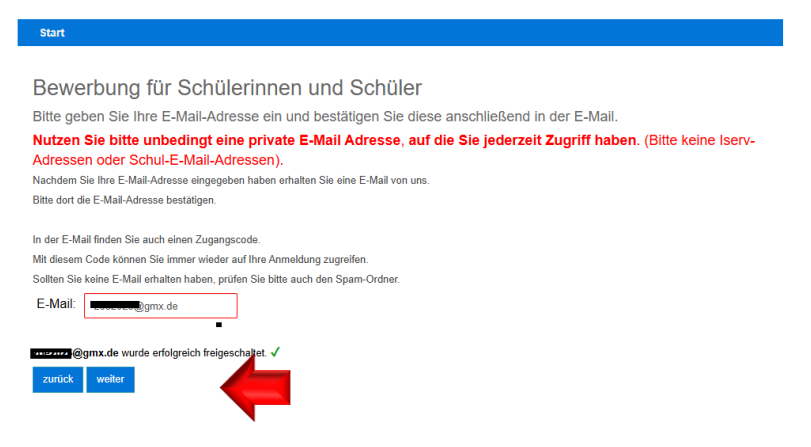

Es erscheint eine Bestätigung, dass Ihre E-Mail-Adresse freigeschaltet wurde. Dann klicken Sie auf "weiter".

7. Im nächsten Schritt wählen Sie über die Klappleisten die entsprechenden Antworten aus und klicken dann auf "weiter".

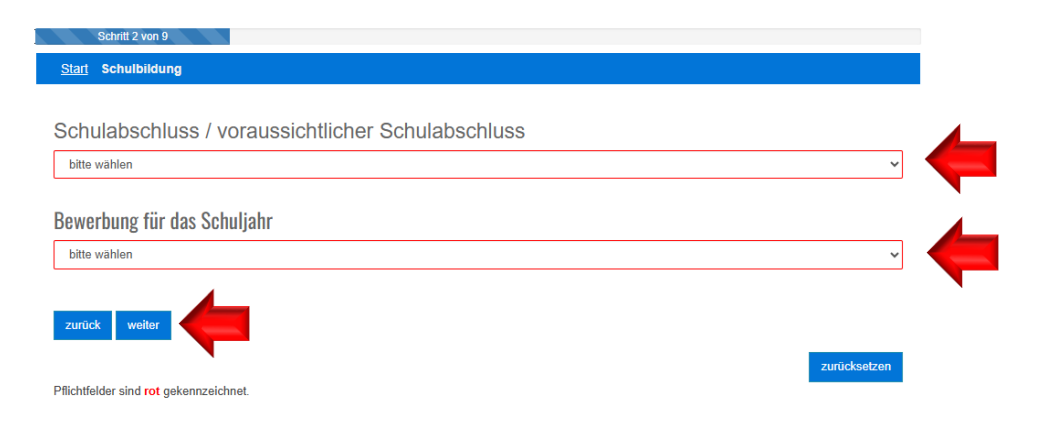

Wählen Sie den Schulabschluss, den Sie im Sommer 2025 wahrscheinlich erreichen werden bzw. den Sie bereits erreicht haben. Die Zeugnisnoten helfen hier weiter. Bitte schätzen Sie sich realistisch ein. So haben Sie besten Chancen, Ihren Wunschschulplatz zu bekommen.

# Anmeldung mit BoB Berufsschul-Online-Bewerbung

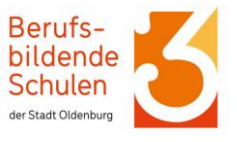

8. Im nächsten Schritt wählen Sie die Schulformen aus, für die Sie sich anmelden möchten. **Wichtig:** Setzen Sie maximal **drei** Kreuze, einmal für den Erstwunsch, ggfs. für den Zweitwunsch und Drittwunsch! Danach auf "weiter" klicken.

| Gewünschte Bildungsgänge                                                                                                    |                                                             |
|----------------------------------------------------------------------------------------------------|-------------------------------------------------------------|
| linweis: Teilen Sie uns bitte hier Ihre bevorzugten Bildungsgänge mit. Mehrfachfachauswahl möglich.                                  |                                                             |
| Berufliches Gymnasium                                                                                                    |                                                             |
| + Fachoberschule - Klasse 12                                                                                                    |                                                             |
| <ul> <li>1jährige Berufsfachschule dual Gesundheit und Soziales für Haupt-/Realschulabsolventen</li> </ul>                           |                                                             |
| + 2-jährige BFS Kosmetik, berufl. Anschluss                                                                                          | Ruten Sie über das "+ "die<br>Wunschschulform auf und lesen |
| + 2-jährige BFS Pflegeassistenz, berufl. Abschluss                                                                                   | Sie den Text aufmerksam.                                    |
| + 3-jährige Fachschule Heilerziehungspflege                                                                                          | Setzen Sie dann das Häkchen bei                             |
| + 2-jährige BFS Sozialpädagogische Assistenz                                                                                         | den gewünschten Fachrichtungen.                             |
| ✤ BFS Sozialpādagogische Assistenz, Klasse 2 in Teilzeit                                                                             | Boachton Sie hier die Angebon z                             |
| + 2-jährige Fachschule Sozialpädagogik                                                                                               | den notwendigen Unterlagen.                                 |
| + 3-jährige Fachschule Sozialpädagogik in Teilzeit                                                                                   | · · · · · · · · · · · · · · · · · · ·                       |
| <ul> <li>Einjährige Fachschule Agrarwirtschaft - Schwerpunkt Landwirtschaft - in Teilzeit (1,5 Jahre)</li> </ul>                     |                                                             |
| <ul> <li>Zweijährige Fachschule Agrarwirtschaft - Schwerpunkt Betriebs- und Unternehmensführung - in Teilzeit (1,5 Jahre)</li> </ul> |                                                             |

9. Prüfen Sie nun die Auswahl. Legen Sie die Reihenfolge für den Erstwunsch, Zweitwunsch und Drittwunsch fest. Dann klicken Sie auf "weiter".

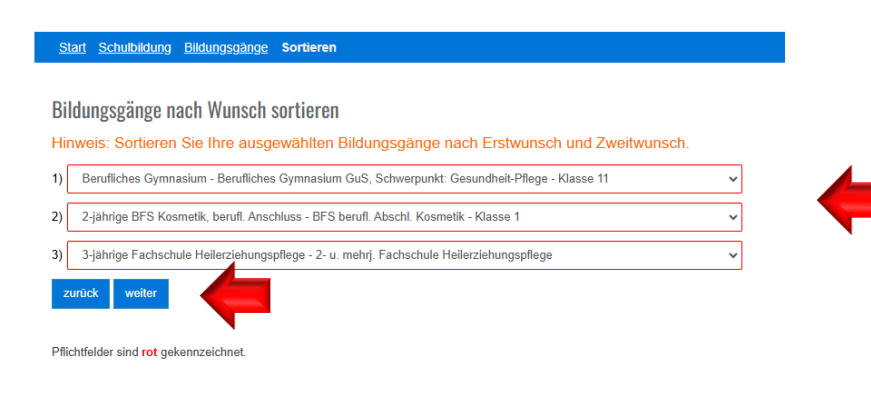

Weitere Informationen zu den einzelnen Schulformen sind auf <u>der</u> <u>Homepage der BBS3</u> zu finden.

Reihenfolge festlegen: 1) = Erstwunsch 2) = Zweitwunsch 3) = Drittwunsch

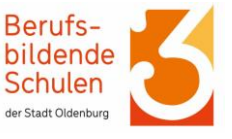

10. Füllen Sie die Felder mit Ihren persönlichen Daten aus und klicken Sie danach auf "weiter".

| Vomame:                    | Geburtsdatum:                    |
|----------------------------|----------------------------------|
| Vomame                     | tt.mm                            |
| Nachname:                  | Geburtsort:                      |
| Nachname                   | Geburtsort                       |
| Geschlecht                 | Familienstand:                   |
| mannlich Oweiblich Odivers | ●ohne Angabe Oledig Overheiratet |
| Straße, Hausnummer:        | PLZ, Wahnort                     |
| Straße Nr.                 | PLZ Wohnort                      |
| felefon:                   | Mobil:                           |
| Telefon                    | Mobil                            |
| Staatsangehörigkeit:       | Sprache in der Familie:          |
| Deutschland V              | ohne Angabe 🗸 🗸                  |
| Religion                   |                                  |
| ohne Angabe 🗸 🗸            |                                  |
| perufliche Vorbildung:     | letzter Bildungsgang:            |
| bitte wählen 👻             | bitte wählen 🗸                   |

**Hinweis** zu "Letzter Bildungsgang":

Tragen Sie die Schulform ein, die Sie aktuell besuchen bzw. zuletzt besucht haben. Zum Beispiel: Oberschule.

11. Füllen Sie auch die Felder für die Notfalladresse aus. Dieses Feld erscheint nur dann, wenn Sie bei der Anmeldung bereits volljährig sind.

| Start Schulbildung Bile       | dungsgänge <u>Sortieren</u> | Schritt 7 v | von 9<br>en zur Person | Eltern / Notfall |         |   |         |       |
|-------------------------------|-----------------------------|-------------|------------------------|------------------|---------|---|---------|-------|
| Notfall-Adresse               |                             |             |                        |                  |         |   |         |       |
| Daten aus Schüleradresse ü    | bernehmen? hier klicken     |             |                        |                  |         |   |         |       |
| Nachname:                     | Nachname                    |             | Vorname:               | Vorname          |         |   |         |       |
| Straße, Hausnummer:           | Straße                      | Nr          | PLZ, Wohn              | ort PLZ          | Wohnort | ] |         |       |
| Telefon:                      | Telefon                     |             | Mobil:                 | Mobil            |         | ] |         |       |
| number weiter                 |                             |             |                        |                  |         |   |         |       |
| 20ruck weiter                 |                             |             |                        |                  |         |   |         |       |
|                               |                             |             |                        |                  |         |   | zurücks | etzen |
| Pflichtfelder sind rot gekenn | zeichnet.                   |             |                        |                  |         |   |         |       |

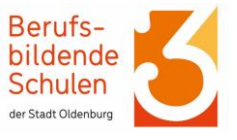

12. In diesem Feld geben Sie die persönlichen Daten der Erziehungsberechtigten ein, wenn Sie noch nicht volljährig sind. Dann klicken Sie auf "weiter".

| Bis zu einer gegenteiligen M | itteilung gehen wir davon aus, d | ass ein gemeinsame | s Sorgerecht beider Elternte | eile vorliegt. Bitte geben Sie, sofern |
|------------------------------|----------------------------------|--------------------|------------------------------|----------------------------------------|
| nognen, noine trainingsoe    | rechtigten an.                   |                    |                              |                                        |
| I. Erziehungsberechtigte(r), | Vormund(in)                      |                    |                              |                                        |
| Person:                      | bitte wählen                     |                    |                              | ×                                      |
| Nachname:                    | Nachmanie                        | Vorname:           | Vomame                       |                                        |
| Straße, Hausnummer:          | Stralle Nr                       | PLZ, Wohnort       | PLZ Wohnort                  |                                        |
| Telefon:                     | Telefon                          | Mobil:             | Mobil                        |                                        |
| 2. Erziehungsberechtigte(r). | Bevollmächtigte(r)               |                    |                              |                                        |
| Person                       | bitte wählen                     |                    |                              | ×                                      |
| Nachname:                    | Nachname                         | Vorname:           | Vomame                       |                                        |
| Straße, Hausnummer.          | Straße Nr                        | PLZ, Wohnort       | PLZ Wohnort                  |                                        |
| Telefon:                     | Telefon                          | Mobil:             | Mobil                        |                                        |
|                              |                                  |                    |                              |                                        |

13. Prüfen Sie nun, ob alle Ihre Daten richtig übernommen wurden.

| Start Schultriktung Uktungsgänge Sorte                         | eren Angaleon zur Person Ellern / Notfall Zunalz Übersicht                                                                                 |              |
|----------------------------------------------------------------|----------------------------------------------------------------------------------------------------|--------------|
| Bewerbung für das Schuliahr 2021/2                             | 022                                                                                                    |              |
|                                                                |                                                                                                    |              |
| Angaben zur Person                                             |                                                                                                    |              |
| Nachname:                                                      | Vomame:                                                                                                    |              |
| Geburtsdatum:                                                  | Geburtsort:                                                                                                    |              |
| Geschlecht:                                                    | Familienstand:                                                                                                    |              |
| PLZ, Wohnort:                                                  | Stralle,<br>Hausnummer:                                                                                                    |              |
| Telefon:                                                       | Letzter<br>Bildungsgang:                                                                                                    |              |
| Religion:                                                      | Staatsangehörigkeit:                                                                                                    |              |
| E-Mail:                                                        | Schulabschluss:                                                                                                    |              |
| Mohilt                                                         |                                                                                                    |              |
| Im Falle einer bestehenden Vornundschaft seise<br>Beför        | n Sie diese bille schriftlich (z.B. durch die Bestefungsschurde) nach.                                                                     | _            |
| PIZ Webnort                                                    | Strafts Haussummer                                                                                                    |              |
| Telefon:                                                       | Mobil:                                                                                                    |              |
| Passada in das familia                                         | 5253040                                                                                                    |              |
| opractie in der Familier<br>Deutsch                            |                                                                                                    |              |
| berufliche Vorbidung                                           |                                                                                                    |              |
| Kaine   Kaine to Vorbiblung                                    |                                                                                                    |              |
| Acht erden mit Hilfe eines elek<br>en könnten ohne Korrektur o | ktronischen Verfahrens übernommen und gespeichert.<br>niglicherweise auf dem Zeugnis erscheinen. Bitte überprüfen Sie die Angaben sorgfält | e l          |
| 🗌 luh habe meine Angaben überprüft und möchte                  | a mini navetnem.                                                                                                    |              |
| earlick Bewetung elastifiedae                                  |                                                                                                    | pier rearing |
|                                                                |                                                                                                    | aurundeben - |

Nun setzten Sie das letzte Häkchen und klicken auf "Bewerbung abschließen".

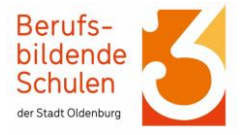

14. Jetzt haben Sie das Bewerbungsformular erstellt. Zum abschließenden Schritt klicken Sie auf "zum Formular".

Anmeldung mit BoB

Berufsschul-Online-Bewerbung

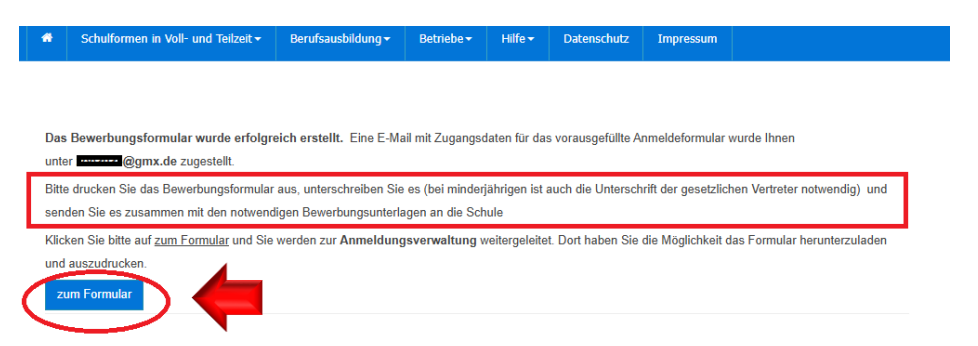

Dann erstellt das Programm ein PDF-Dokument. Dieses Drucken Sie aus und unterschreiben es.

- ☑ Das unterschriebene PDF-Dokument,
- die beglaubigten Kopien der notwendigen Zeugnisse
- den Lebenslauf

senden Sie bis zum 20.02.2025 an Ihre BBS Oldenburg.

Auf der Homepage der Schule finden Sie weitere Informationen zu Ihrer gewählten Schulform. Beachten Sie unbedingt, welche Unterlagen noch benötigt werden.

An den BBS3 haben Sie folgende Möglichkeiten, Ihre vollständige Bewerbung einzureichen:

- 1. Sie scannen alle Unterlagen ein und senden diese als <u>eine (!)</u> PDF per E-Mail an <u>sekretariat@bbs3-ol.de</u>
- Sie schicken die vollständigen Bewerbungsunterlagen per Post an BBS 3 der Stadt Oldenburg Maastrichter Str. 27 26123 Oldenburg
- 3. Sie geben die vollständigen Unterlagen persönlich im Sekretariat der BBS 3 ab.

Die Unterlagen sind bei der BBS 3 abgegeben? Dann haben Sie es geschafft .

Sie bekommen von der BBS 3 Post, wenn das Auswahlverfahren abgeschlossen ist.

Bei Fragen wenden Sie sich an das Sekretariat der Schule oder an die zuständigen Ansprechpersonen, die auf der Homepage der Schule zu finden sind.

Viel Erfolg!